# Procédure Création Fiche de garantie

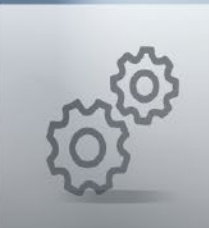

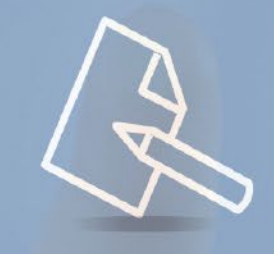

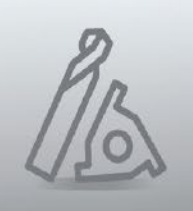

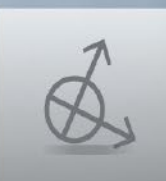

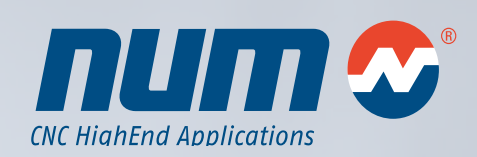

www.num.com

# Procédure Création Fiche de garantie

Cette procédure décrit comment créer une fiche de garantie pour un système Flexium / Flexium<sup>+</sup>. Lorsque la fiche de garantie est retournée, dûment remplie, au plus tard 1 mois après la mise en service du système, la garantie est prolongée de 12 mois pour le client final, ce qui porte donc sa durée totale à 24 mois.

Grâce aux fiches de garantie, NUM sait où les différents systèmes sont installés et peut optimiser son service après-vente international en conséquence.

# Préambule

Afin de compléter la création d'une fiche de garantie pour un système Flexium / Flexium<sup>+</sup> (http://num.com/fr/support/garantie) il convient de télécharger la liste des appareils (stocklist.xsk). La procédure ci-dessous explique pas à pas, comment générer cette liste et la télécharger.

#### Génération de la liste des appareils

#### 1. Ecran de départ

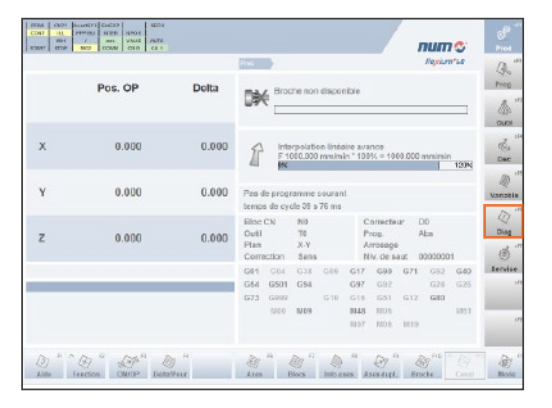

Appuyer sur sF6 (Diag) pour ouvrir le menu de diagnostic

2. Menu de diagnostic

| ree<br>A  |
|-----------|
| 4         |
|           |
| - Du<br>S |
| De        |
| 4         |
| . Varia   |
|           |
|           |
| 3         |
| Serv      |
|           |
|           |
|           |
|           |

Appuyer sur F6 (Config CN) pour ouvrir le menu de configuration CN

#### 3. Menu de configuration CN

|                                                                                                    |                                                                                                    | and V                                                                                                    | adod?                                   | inclusion an |
|----------------------------------------------------------------------------------------------------|----------------------------------------------------------------------------------------------------|----------------------------------------------------------------------------------------------------|-----------------------------------------|--------------|
| Configuration CN                                                                                                    |                                                                                                    | Configuration                                                                                                    | DISC NT+                                |              |
| Byakime Flookarr;  C. A sarkie: Flookarr;  Flookarkie: State  Numéro de sinies: 28 0  Adresand CNI: 6  Adresand CNI: 6  Adresand CNI: 6  Adresand CNI: 6  Adresand CNI: 6  Adresand Flookarr;  Adresand Flookarr;  Adresand Flookarr;  Adresand Flookarr;  Adresand Flookarr;  Adresand Flookarr;  To  Adresand Flookarr;  To  Port Gateway;  12 | 6.30,0<br>wcium+ 68<br>6346,00<br>0.30,0<br>2.1,8<br>16,0<br>0.30,0<br>0.30, | DECRT+ DIME<br>Area<br>Carvell<br>Anneau CISC NT+<br>Soft de boot<br>Code Progressive<br>SW<br>Soft de reigutation<br>Hard cards certé<br>Warsion legistel<br>AMMC FPG<br>Compatibilité<br>par antéces<br>Noteur<br>Counst intoteur<br>montaut | X 4 5 4 5 4 5 4 5 4 5 4 5 4 5 5 5 5 5 5 |              |

Appuyer sur F8 (Appar.) pour ouvrir la liste des appareils

4. Liste des appareils

| 1004 / arr 10040 A6/50<br>10041 1009 MC0 20046 210 C6.1 |                                          | numo                 | Prod     |
|---------------------------------------------------------|------------------------------------------|----------------------|----------|
|                                                         | Diag CoeffCBC                            | and store as         | (Bo      |
| Liste des appareils                                     |                                          |                      | Prog     |
| Target PC System                                        |                                          |                      | (A)      |
| Hardware                                                |                                          |                      | ď. "     |
| Vender:                                                 | NUM                                      |                      | Dec      |
| ProductMame:                                            | Fatazi-ta Pa HD RTC_                     |                      | -        |
| beriabkmber:                                            | 612042003                                |                      | 19       |
| Part Number:                                            | PXPC101RHHDR00                           |                      | Variable |
|                                                         |                                          |                      | m        |
| OPU Vendor:                                             | Genuinelistel                            |                      | 24       |
| GPU Type                                                | Intel(R) Core(TM) IS CPU M S21 @ 2.40GHz |                      | and a    |
|                                                         |                                          |                      | B        |
| Bios Vendor:                                            | American Megainendik Inc.                |                      | Service  |
| Bios Version:                                           | 4.8.2                                    |                      | ,        |
| Bics Release Date:                                      | 10/08/2010                               |                      |          |
| BaseBoard Vandor                                        | ADVANTUCH                                |                      |          |
|                                                         |                                          |                      |          |
| 10° GP 0                                                | > " & "                                  | a" 5 a'              | 1        |
| Aida Fonction Supp                                      | emer Enr. 1041 C                         | opyEapl Canal Detear | Mode     |

Appuyer sur F5 (Enr.sous) pour sauvegarder la liste des appareils

#### 5. Liste des appareils

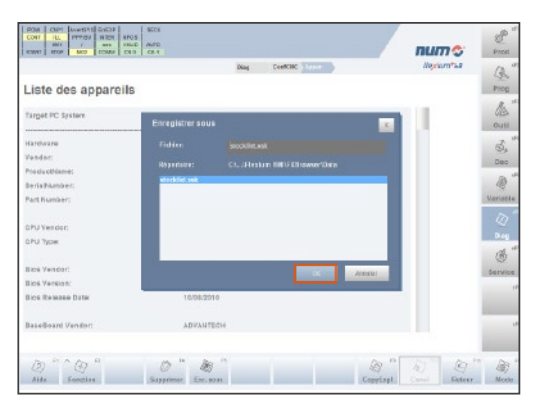

Appuyer sur OK pour sauvegarder la liste des appareils

### 6. Liste des appareils

|                    | Diag CeefCBC Acces                       | Negricint*2.8 | 12          |
|--------------------|------------------------------------------|---------------|-------------|
| iste des appareils |                                          |               | Prog        |
| rget PC System     |                                          |               | de aus      |
| rrdware            |                                          |               | đ.          |
| endae:             | NUM                                      |               | - Cons      |
| aductName:         | F\$1421-T8 P2 HD RT C_                   |               |             |
| riaBlumber:        | 612042002                                |               | 10          |
| nt Kumber:         | P32PC142RH2HDR09                         |               | Variate     |
| PU Vendor:         | Genuineintel                             |               | 0           |
| ЧЛ Турж            | Intel(R) Core(TM) IS CPU N 500 @ 2,400Hz |               | p.cg<br>.cd |
| os Vendor:         | American Megamendik Inc.                 |               | (D)         |
| ios Version:       | 4.8.3                                    |               |             |
| cs Release Date:   | 16/08/2010                               |               |             |
| aseBoard Vendor:   | ADVANTECH                                |               |             |

Appuyer sur F9 (Copy Expl.) pour ouvrir le Copy Explorer

# 7. Copy Explorer

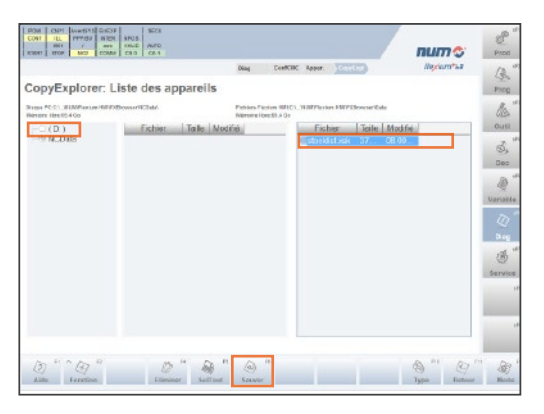

Assurez-vous d'avoir sélectionné (mis en surbrillance) le fichier NC Data dans la colonne de gauche. Sélectionnez le fichier "stocklist. xsk" dans la colonne de droite et appuyez sur F6 (Sauver). La liste des appareils sera alors sauvegardée dans le répertoire suivant : C:\Utilisateurs\Public\Documents\NUM\Flexium HMI\FXBrowser\NCData

- 8. Insérez une clé USB
- Ouvrez l'Explorateur de fichiers afin de copier la liste des appareils de NC Data (C:\Utilisateurs\Public\Documents\ NUM\Flexium HMI\FXBrower\NCData) vers votre clé USB (drag & drop)
- Utilisez le gestionnaire de périphériques afin de déconnecter la clé USB proprement : « ouvrir Périphériques et imprimantes » et "retirer le périphérique en toute sécurité".

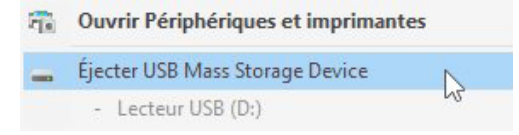

11. Enlevez la clé USB et appuyez sur sF1 pour revenir à l'écran de départ.

#### Téléchargement

- Ouvrez le navigateur internet et allez à www.num.com.
  Ouvrez la rubrique « Fiche de garantie » dans le menu en haut à gauche.
- Saisissez les informations demandées concernant le constructeur de machine, la machine, le client final, le système, la configuration système et les équipements tiers. Les champs marqués d'un astérisque (\*) sont obligatoires.
- Téléchargez le fichier de la liste des appareils (stocklist. xsk) à partir de votre clé USB. Le téléchargement de ce fichier est également obligatoire.

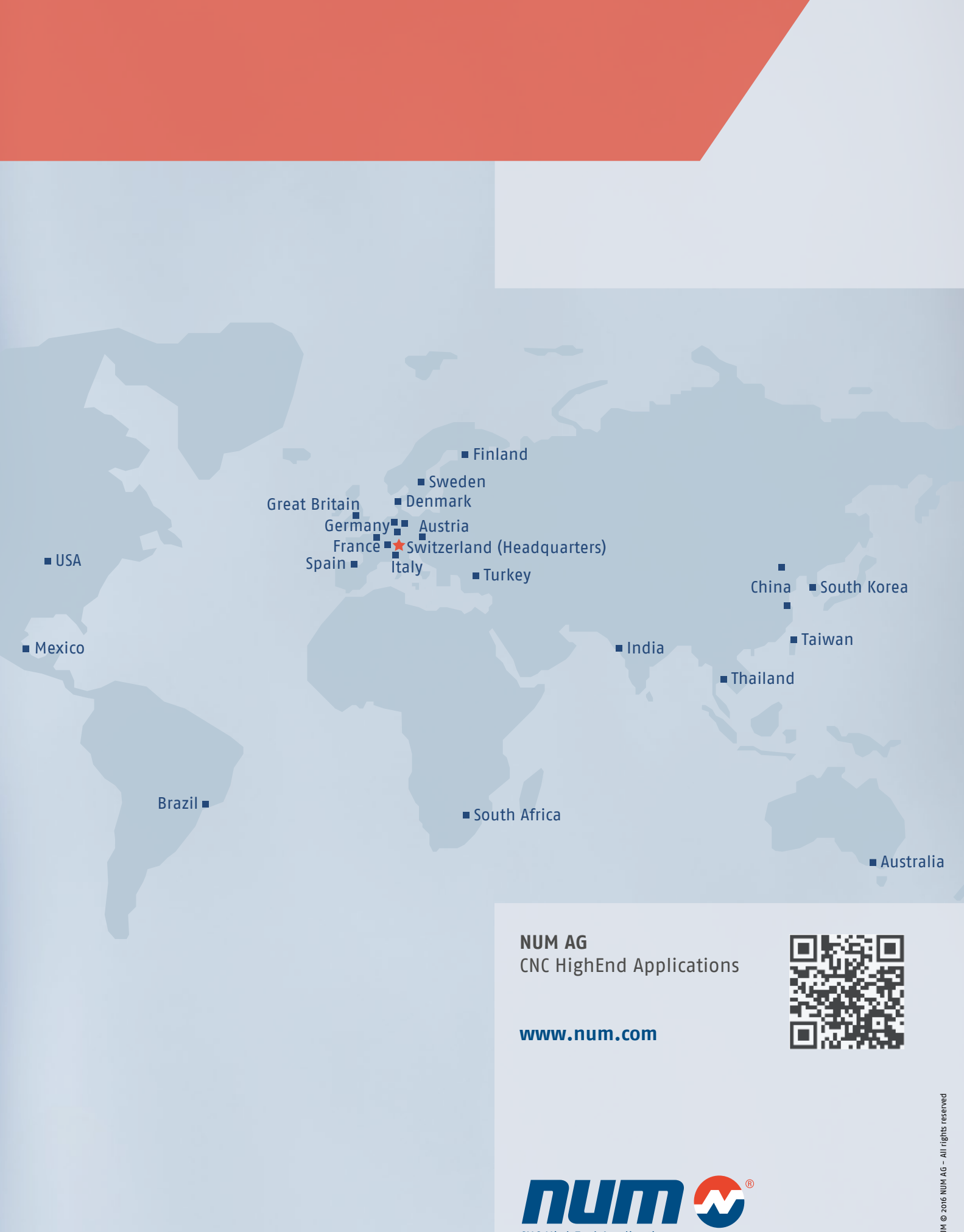

CNC HighEnd Applications

NUM © 2016 NUM AG - All rights reserved